### Dear Scientific Committee/Reviewer of SEANES 2018

You will receive automatic invitation email shown below from the organizer of SEANES2018. The reviewing system is a single blind review. The author does not know who the reviewers are.

Click the URL inside the email to sign in the reviewing system. Follow the user guide to sign in and evaluate the manuscript assigned to you.

We are very honored and thankful for your considerable help in advanced. If you have any inquiry, please do not hesitate to let us know at <u>SEANES2018@est.or.th</u>

[SEANES2018] Invitation letter for reviewing the manuscript entitled: Testing for assigning a paper to reviewers 💫 👝 🔤

SEANES 2018 Submission and Review via engr.tu.ac.th to naris 👻

# **Dear Author's Name**

You receive this email because you have registered as a scientific committee of The 5th International Conference of Southeast Asian Network of Ergonomics Societies (SEANES 2018).

We believe that you would serve as an excellent reviewer of the following manuscript.

#### Title : Testing for assigning a paper to reviewers

The research manuscript has been submitted to The 5th International Conference of Southeast Asian Network of Ergonomics Societies (SEANES 2018).

We hope that you will consider this important task for us. We would like to receive your review and comments by 31/08/2018

IMPORTANCE: If you accept to review this manuscript please <u>click here</u> and sign in to the reviewing page. And then click "ACCEPT"

Thank you for considering this invitation. It you have any enquiry pleased do not hesitate to contact us at SEANES2018@est.or.th

### Best Regards,

The 5th International Conference of Southeast Asian Network of Ergonomics Societies (SEANES 2018) AdminSC@est.or.th

16:27 (0 minutes ago)

## 3 Step to sign in for reviewing the manuscript /article.

- 1 —• If you have an account of SEANES2018 you can sign in by email
- If you have forgotten your password click "Forgot Password"
- If you don't have an account click "Sign Up Click Here"

### **Online Submission and Review**

**User Sign in** 

### SEANES 2018 THE 5TH INTERNATIONAL CONFERENCE OF SOUTHEAST ASIAN NETWORK OF ERGONOMICS SOCIETIES

If you have got an account, you can use it to log on.

If you have forgotten your login credentials, click the "Forget password?".

If you don't have an account, please sign up.

### **User Guide**

After singing up SEANES2018 online submission and review system you will receive our auto email to verify your registration, sometime the auto-verified email will be filtered in SPAM/TRASH box of your email system because of the email system policy.

| Email Address       |                              |  |  |
|---------------------|------------------------------|--|--|
| naris@engr.tu.ac.th |                              |  |  |
| Password            |                              |  |  |
|                     |                              |  |  |
| Remember Me         | 2 Forget Password?           |  |  |
| SIGN IN             |                              |  |  |
| Don't you have ac   | ccount? Sign Up Click Here 3 |  |  |

### Select a tab to view manuscripts.

- **1** Tab "Mine" to view your manuscript if you are a corresponding author.
- 2 Tab "Co-Author" to view your manuscript If you are a co-author.
- Tab "Your Review" to review manuscripts/articles if you are assigned to be a reviewer. Click "Your Review Tab" to view and evaluate the assigned manuscripts/articles.

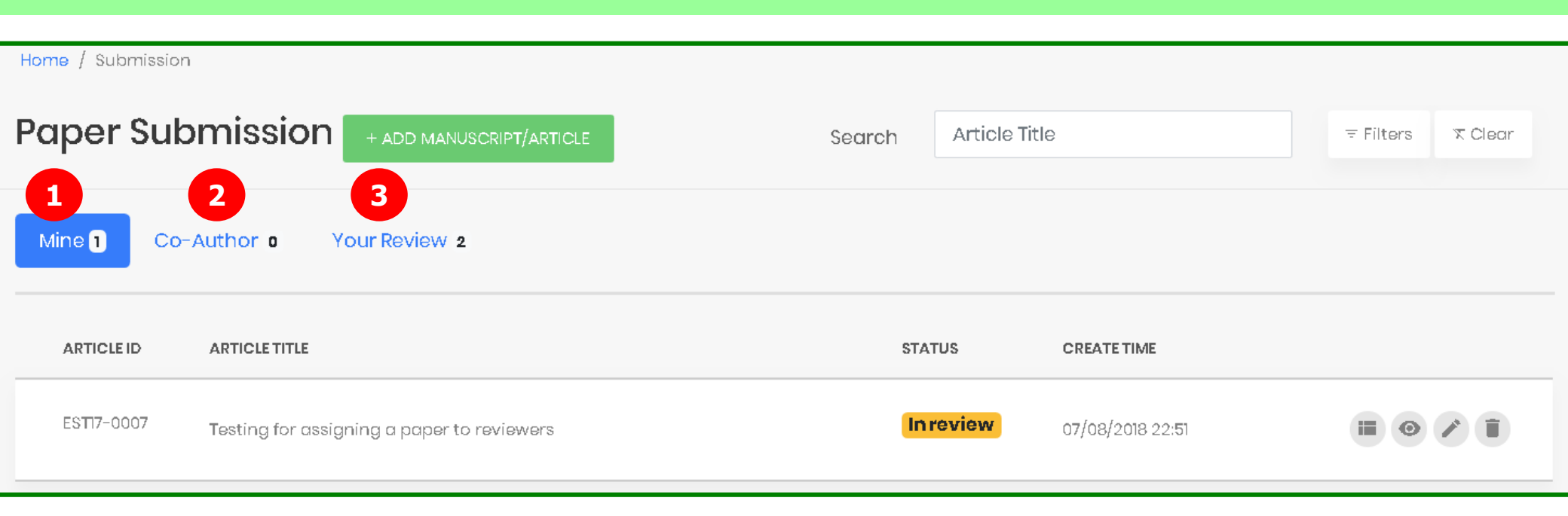

You can view and download the assigned manuscripts and then click "Accept or Reject"
 Click the manuscript title or 
 to view and download the manuscript assigned to you.
 Click the accept button to assess the evaluation page
 Click the reject button to inform the organizer know you are not convenient to evaluate

the assigned manuscript.

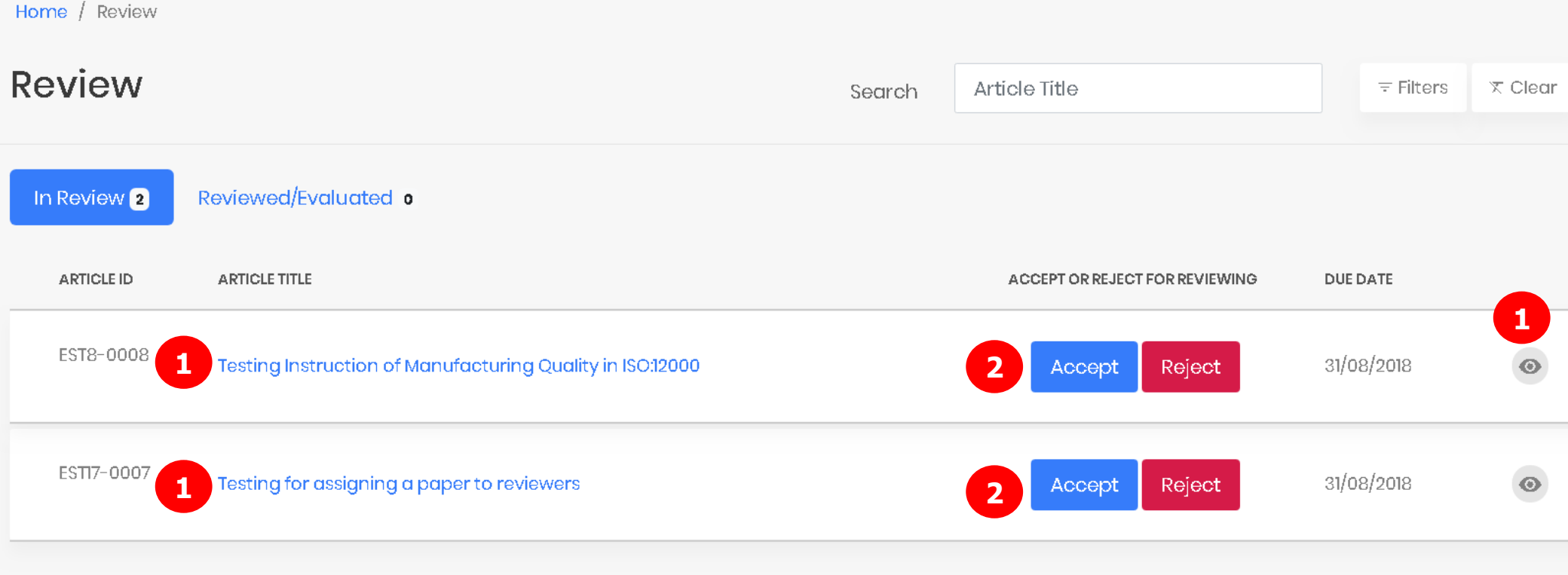

The reviewing system is a single blind review. The author does not know who the reviewers are.

Copyright © 2018 by Ergonomics Society of Thailand

### Assess to Evaluation Page.

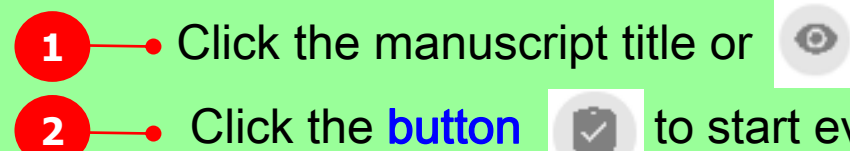

or 🥑 to view and download the manuscript assigned to you.

to start evaluation page

## The reviewing system is a single blind review. The author does not know who the reviewers are.

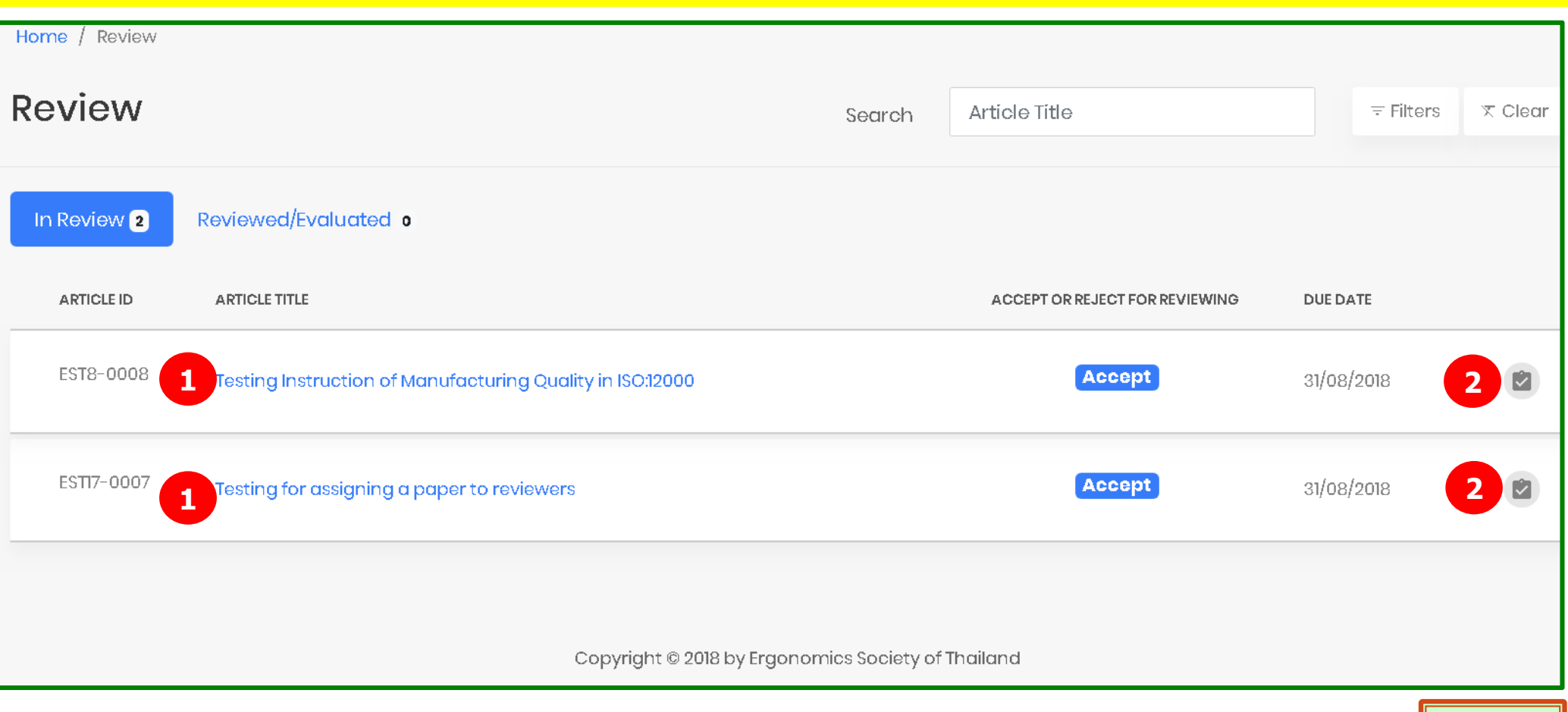

### Provide your comment and rate the quality of the manuscript.

Click the button View Paper to read and download the manuscript assigned to you.

At evaluation part, on the left hand side you can make any comments for authors and on the right hand side please rate the quality of the manuscript.

| Home / Review / Evaluation Paper Submission / Reviewers / Evaluation |                                                    |                                                                             |                |           |               |           |                |  |
|----------------------------------------------------------------------|----------------------------------------------------|-----------------------------------------------------------------------------|----------------|-----------|---------------|-----------|----------------|--|
| Article                                                              | Information                                        |                                                                             |                |           |               |           |                |  |
| Reviev                                                               | wer's Name                                         | Naris Charoenporn                                                           |                |           |               |           |                |  |
| Please                                                               | e return by Date                                   | 31/08/2018                                                                  |                |           |               |           |                |  |
| Article                                                              | D                                                  | EST8-0008                                                                   |                |           |               |           |                |  |
| Article                                                              | Title                                              | Testing Instruction of Manufacturing Quality in ISO:12000 View Paper        |                |           |               |           |                |  |
|                                                                      |                                                    | Quality Rating                                                              |                |           |               |           |                |  |
| lf the<br>sugg                                                       | article requires any re<br>jested changes in the f | avision please give details of the<br>following reviewer's comment section. | Very Poor<br>1 | Poor<br>2 | Adequate<br>3 | Good<br>4 | Excellent<br>5 |  |
| Title of the article<br>Comment :                                    |                                                    | li                                                                          | ۲              | ۲         | ۲             | ۲         | ۲              |  |
| Abst<br>Com                                                          | ract<br>ment:                                      |                                                                             |                |           | 0             |           | ٥              |  |

Page 6

Give your overall recommendation for Conference Proceedings Publication and Jour Publication (selected paper).

**1** Overall comment for Conference Proceedings Publication.

Overall comment for Journal Publication

| Over all<br>Comment : | $\bigcirc$ | $\bigcirc$ | $\bigcirc$ | $\bigcirc$ | $\bigcirc$ |
|-----------------------|------------|------------|------------|------------|------------|
|                       |            |            |            |            |            |
|                       |            |            |            |            |            |
|                       |            |            |            |            |            |

**Evaluation** : Based on the above points please indicate your recommendation for Conference Proceedings Publication and Journal Publication

| Conference Proceedings Publication                                                                                                    | Journal Publication (selected paper)                                                                               |
|----------------------------------------------------------------------------------------------------|----------------------------------------------------------------------------------------------------|
| <ul> <li>Unacceptable</li> <li>Acceptable after major revision</li> <li>Acceptable after minor revision</li> <li>Acceptable in its present form</li> </ul> | <ul> <li>Not appropriated</li> <li>Weak selected</li> <li>Strong selected</li> <li>Very strong selected</li> </ul> |

If the article was unacceptable please indicate your reasons so that we may inform the authors.

**Reason and more comments :** 

2

Reason and more comments :

### The reviewing system is a single blind review. The author does not know who the reviewers are.